## <u>Geschonden gezicht2</u> – video les

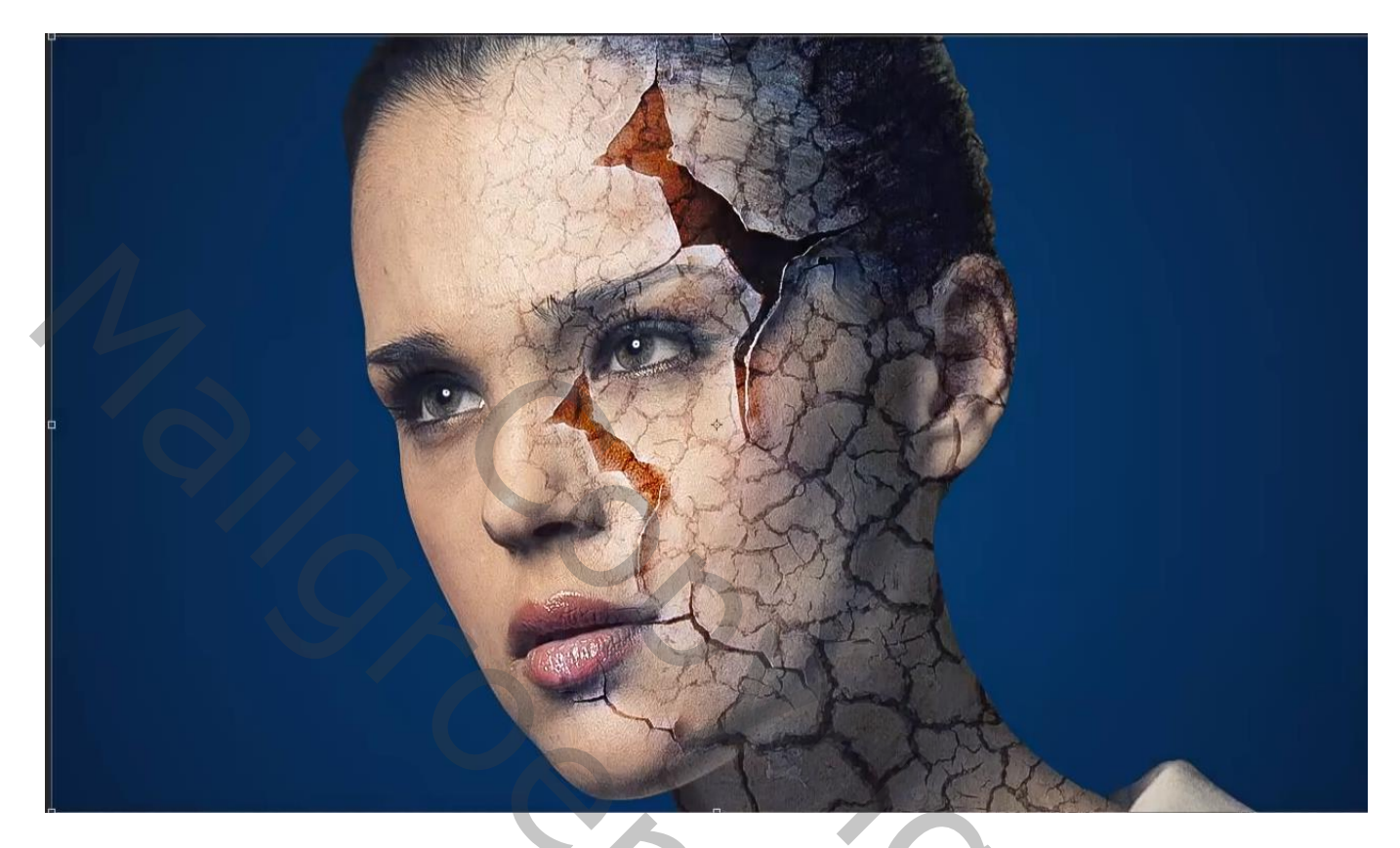

Nodig : model; crack1; crack2

Open een nieuw document : 1280 x 720 px; 300 ppi Het gezicht uitselecteren en toevoegen aan je nieuwe werkdocument

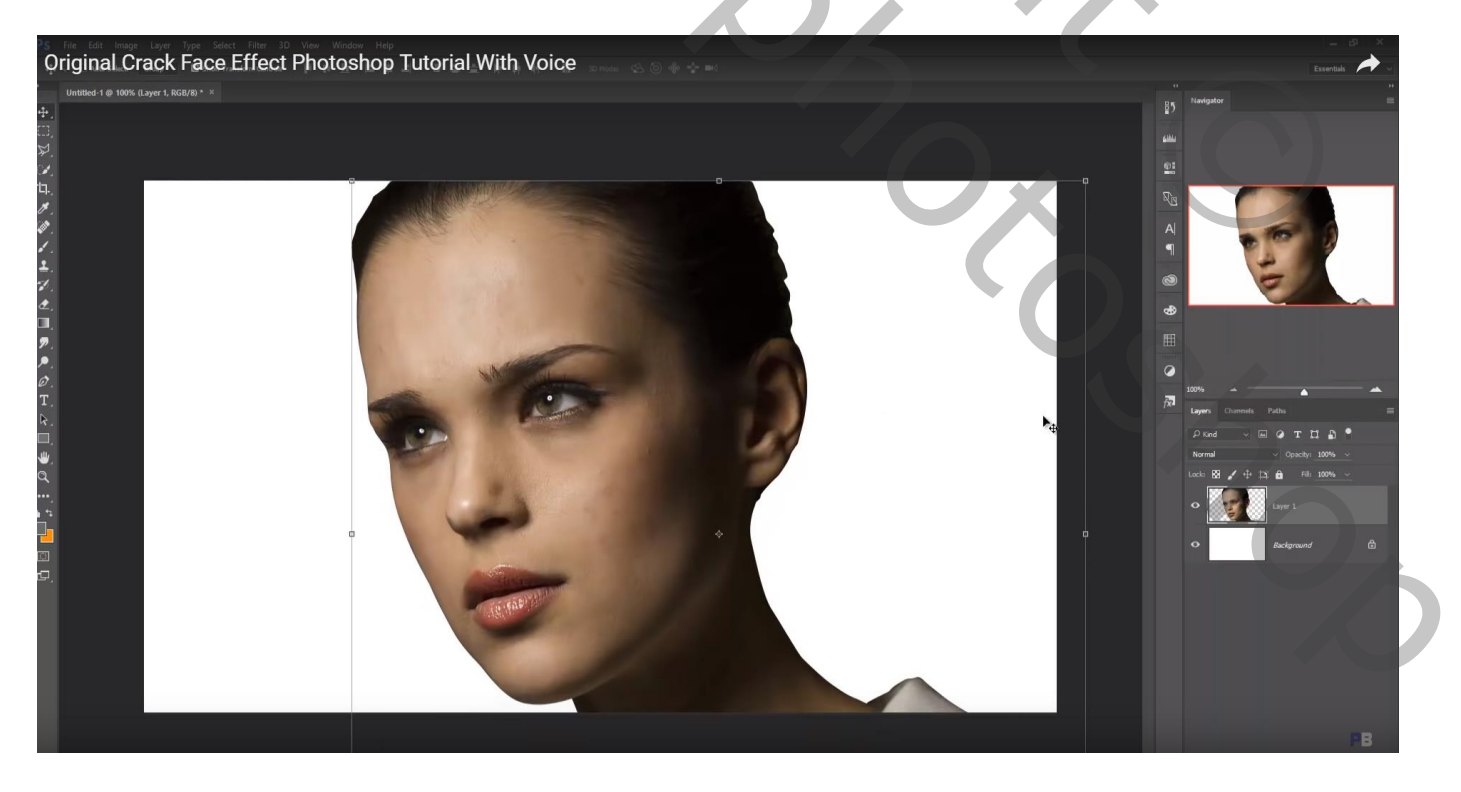

Onder laag met "model" een Aanpassingslaag 'Verloop' : kleur links = # 020202 ; rechts = # 013C5F Radiaal;  $90^{\circ}$  ; schaal = 374% ; Omkeren aanvinken

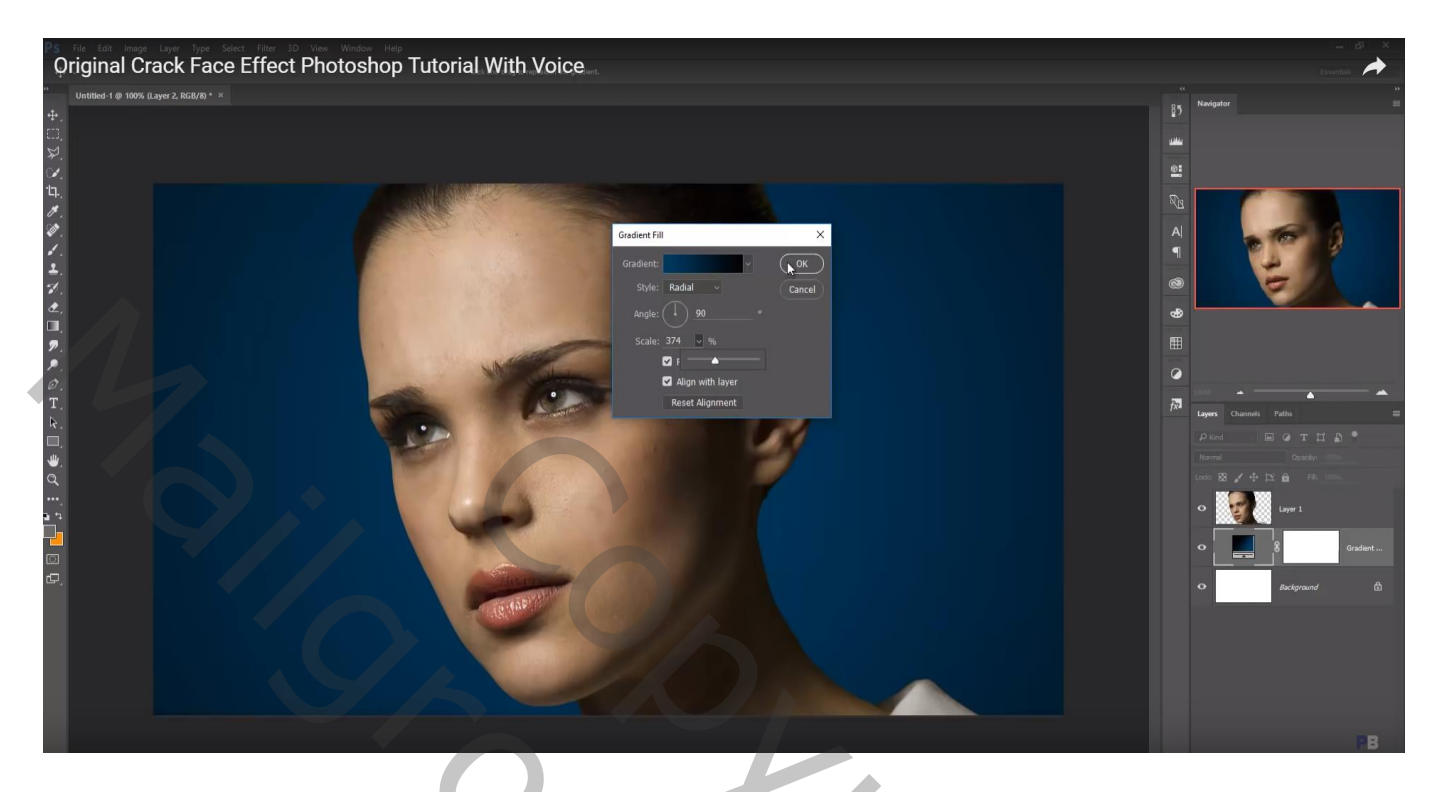

Laag "model" dupliceren; originele laag onzichtbaar maken Op kopie laag : Filter  $\rightarrow$  Camera Raw ; kleuren wat aanpassen ; minder verzadiging geven

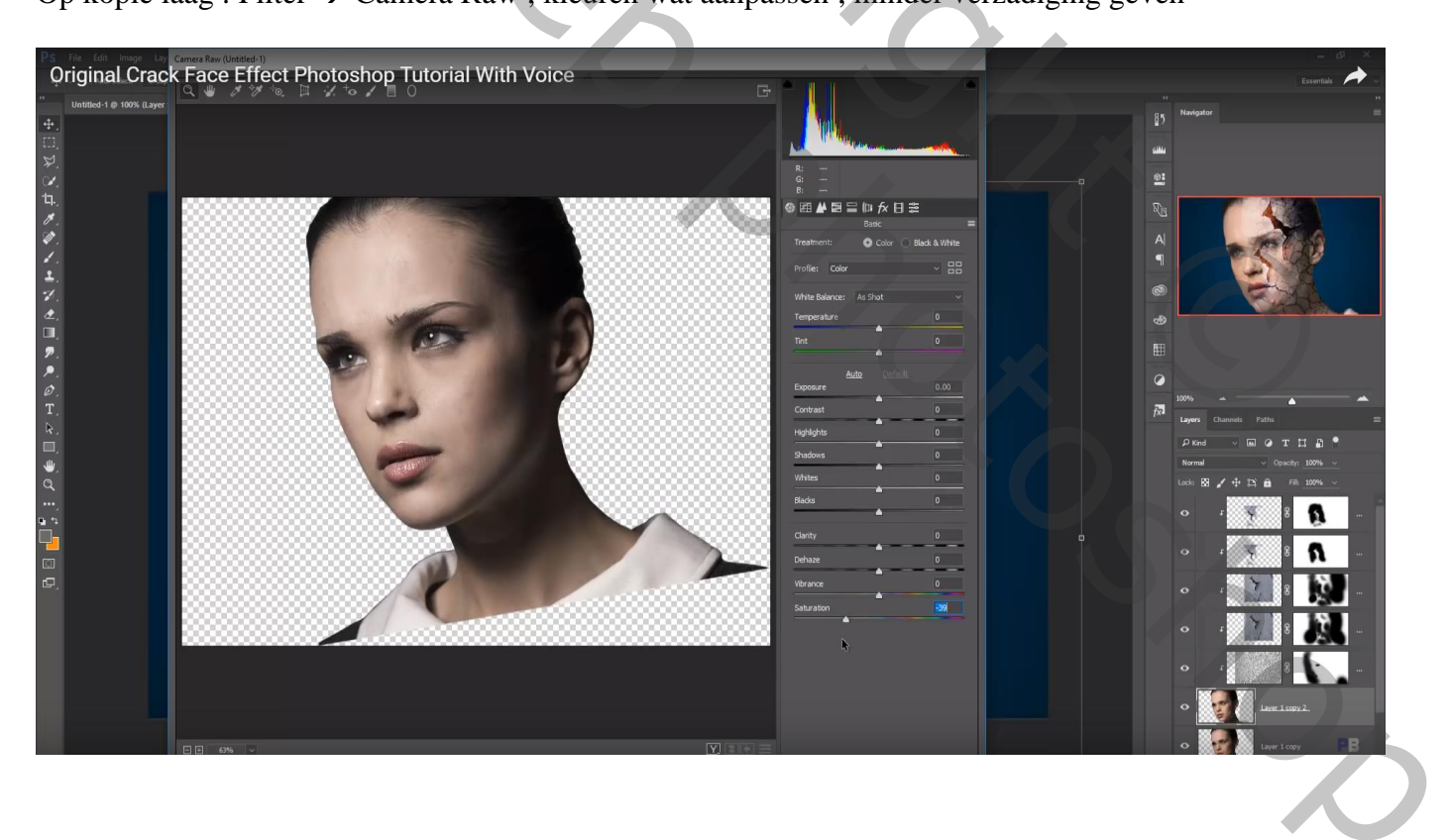

Voeg "crack1" toe; grootte en plaats aanpassen; Uitknipmasker boven laag "model" Nog voor die laag : modus = Bedekken

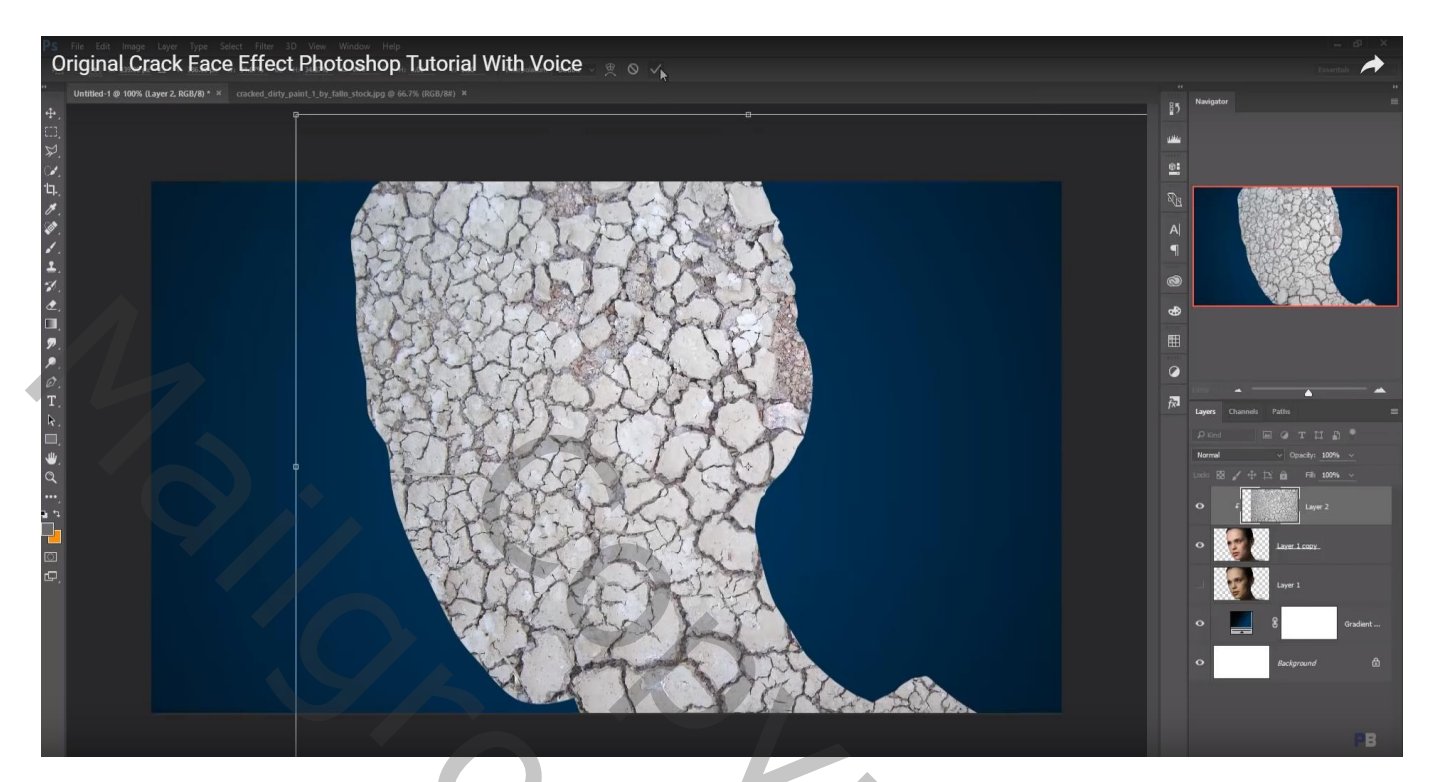

Voeg aan laag "crack1" een laagmasker toe; zacht zwart penseel; dekking = 25% Deel links verwijderen

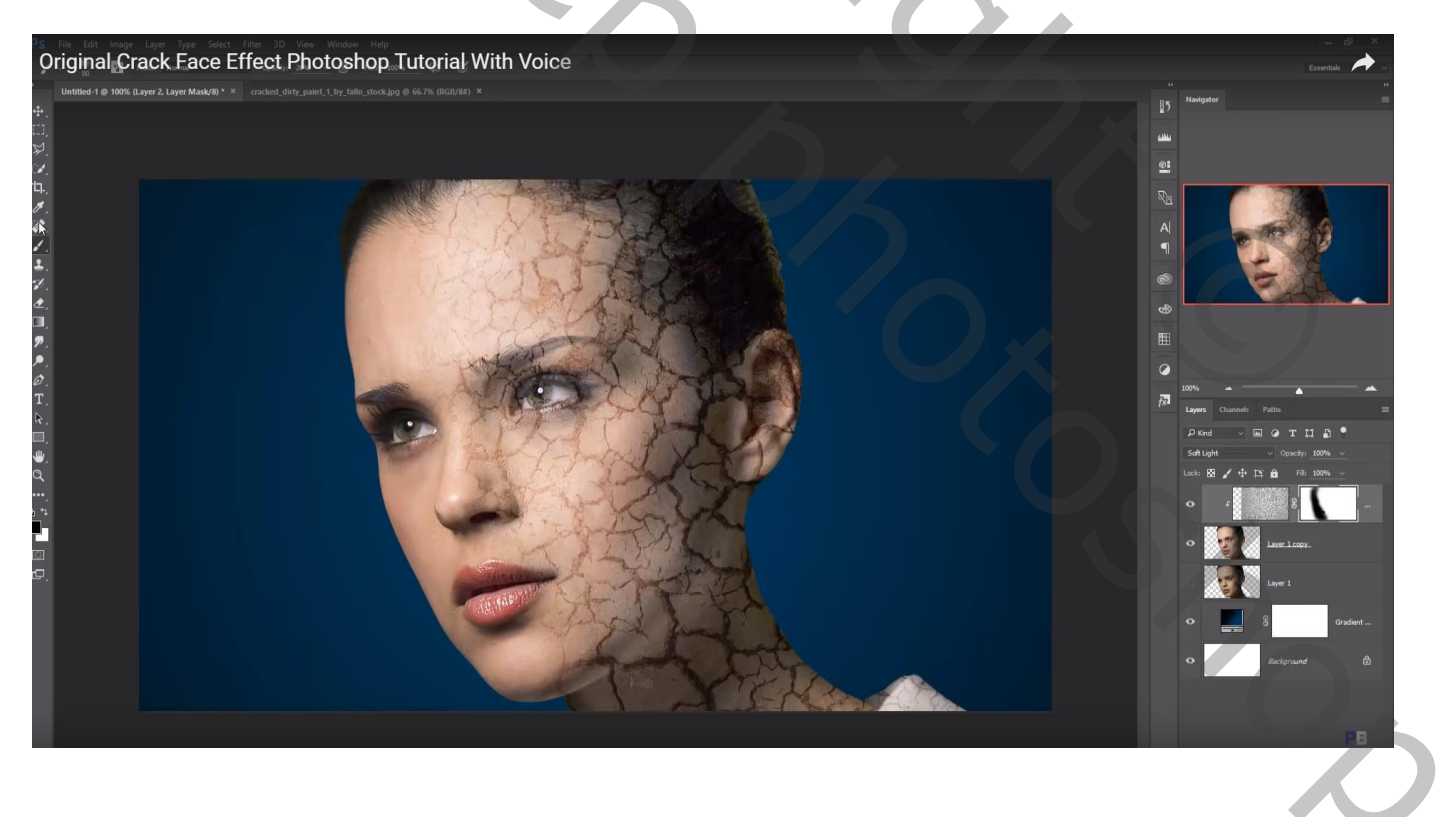

## Voeg "crack2" toe; modus = Bedekken; plaats en grootte aanpassen; Uitknipmasker

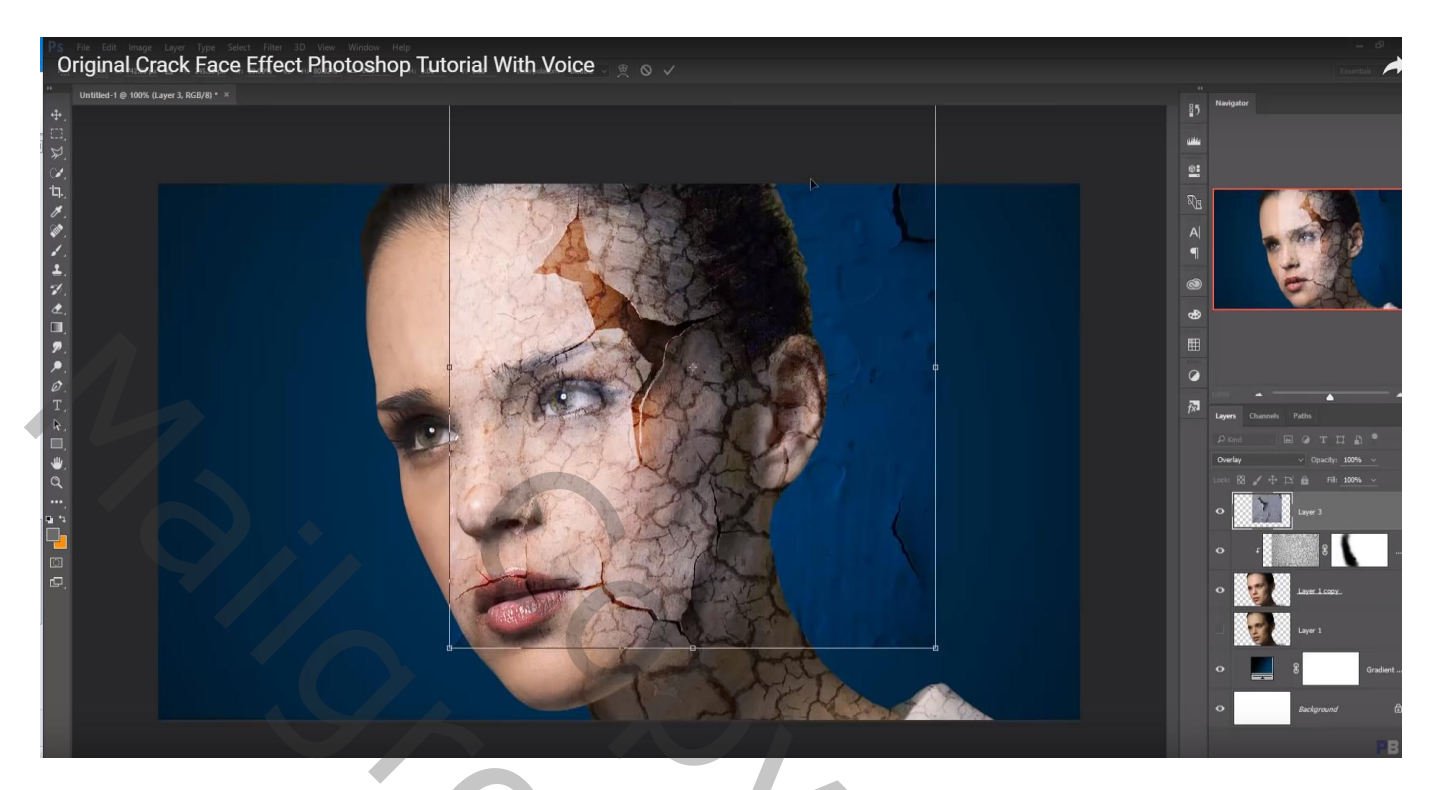

Terug met laagmasker delen verwijderen

![](_page_3_Picture_3.jpeg)

## De laag "crack2" dupliceren; laagmasker aanpassen

De laag twee keren dupliceren; die beide kopie lagen verplaatsen; kleiner maken Laagmasker aanpassen

![](_page_4_Picture_3.jpeg)

Bovenste samengevoegde laag maken met Ctrl + Alt + Shift + E Laag dupliceren; Filter – Color Efex Pro, Cross Processing, 25% ; schaduwen en hooglichten op 10%

![](_page_5_Picture_2.jpeg)